## Ophalen eindtoets / herzien advies

Wanneer de basisschool in ELK extra gegevens toevoegt, zoals de eindtoets en/of een herzien advies, dan wordt dat in ELK zichtbaar doordat het groene bolletje blauw geworden is.

| 08-04-2021 | Geplaatst<br>doorbegeleid |              | • | pi ••••        |
|------------|---------------------------|--------------|---|----------------|
| 12-03-2021 | Geplaatst                 |              | • | <b>Per •••</b> |
| 19-03-2021 | Geplaatst                 | $\checkmark$ | • | PDF 000        |

Deze aanvullende gegevens kunnen in Magister worden ingelezen, als aanvulling op de al aanwezige gegevens.

Let op! Het opvragen van deze aanvullende gegevens heeft geen invloed op de eerder ingelezen gegevens. Eventueel gecorrigeerde NAW-gegevens etc. blijven dus gewoon staan!

In Magister ga je daarvoor als volgt te werk:

## Stap 1: Klaarzetten OSO-aanvraag

Net als bij de oorspronkelijke aanvraag moet het OSO-dossier worden opgevraagd in Magister. Ga hiervoor naar *Leerlingen – Overstapdossier opvragen*. Klik daar op het plusje en kies voor *Bestaande leerling(en) toevoegen*.

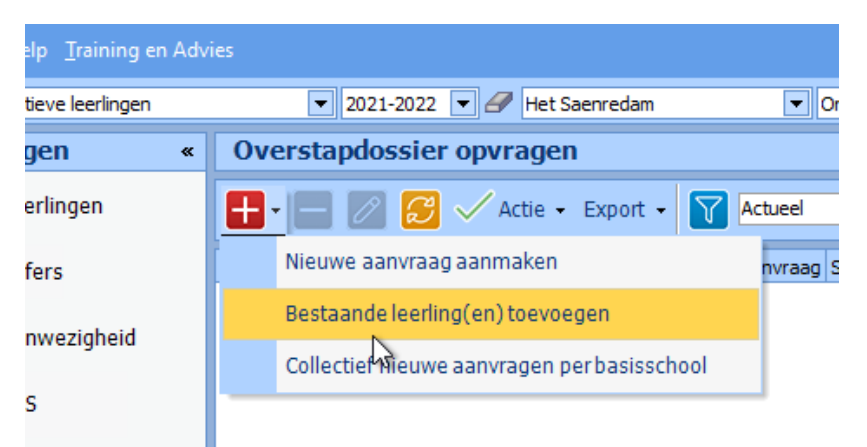

Vervolgens kan er een selectie gemaakt worden. Het is mogelijk om in één keer een grote groep leerlingen toe te voegen. Het is dus mogelijk om alle aangemelde leerlingen tegelijk toe te voegen. In onderstaand voorbeeld worden de leerlingen in een aanmeldgroep van Saenredam toegevoegd:

| Leerlingen zoeken<br>Zoekvelden invoeren |                                                                   |  |  |  |  |  |  |
|------------------------------------------|-------------------------------------------------------------------|--|--|--|--|--|--|
|                                          | Vul de gewenste velden in. Gedeeltelijk invullen is ook mogelijk. |  |  |  |  |  |  |
| <b>Zoekvelden</b><br>Gevonden leerlingen | Zoeken beperken tot<br>Leerlingen in een aanmeldingsgroep         |  |  |  |  |  |  |
|                                          | Achternaam                                                        |  |  |  |  |  |  |
|                                          | Postcode Woonplaats                                               |  |  |  |  |  |  |
|                                          | Geboortedatum Burgerservicenummer                                 |  |  |  |  |  |  |
|                                          | _esperiode<br>2021-2022                                           |  |  |  |  |  |  |
|                                          | Aanmeldingsgroep<br>Groep 8 - Saenredam College                   |  |  |  |  |  |  |
|                                          | L Bacioschool                                                     |  |  |  |  |  |  |
|                                          |                                                                   |  |  |  |  |  |  |
|                                          |                                                                   |  |  |  |  |  |  |
| Sluiten                                  |                                                                   |  |  |  |  |  |  |

Alle leerlingen in de aanmeldgroep van Saenredam worden nu getoond. Eventueel kunnen er specifieke leerlingen gekozen worden. Maar het makkelijkst is om alle leerlingen te selecteren.

| Leerlingen zoeken<br>Leerlingenselectie                 |                                                                                                    |          |                                                     |                                                                                                    |                                                                                                    |                                                                       |                                                                                                    |
|---------------------------------------------------------|----------------------------------------------------------------------------------------------------|----------|-----------------------------------------------------|----------------------------------------------------------------------------------------------------|----------------------------------------------------------------------------------------------------|-----------------------------------------------------------------------|----------------------------------------------------------------------------------------------------|
| Leerlingenselectie<br>Zoekvelden<br>Gevonden leerlingen | Maak een se<br>Klik op <volt<br>Stammr<br/>V<br/>V<br/>V<br/>V<br/>V<br/>V<br/>V<br/>V<br/>V<br/>V<br/>V<br/>V<br/>V<br/>V<br/>V<br/>V<br/>V<br/>V</volt<br> | Roepnaam | e leerlingen.<br>de selectie is bepaa<br>Achternaam | Id.  Geboortedatum  Geboortedatum  G | Geslacht<br>M<br>M<br>M<br>M<br>V<br>M<br>V<br>M<br>V<br>M<br>M<br>V<br>M<br>M<br>V<br>M<br>M<br>V<br>V<br>M<br>M<br>V<br>V<br>M<br>M<br>V<br>V<br>M<br>M<br>M<br>V<br>V<br>M<br>M<br>M<br>M<br>M<br>M<br>M<br>M<br>M<br>M<br>M<br>M<br>M<br>M<br>M<br>M<br>M<br>M<br>M<br>M | Groep<br>S_G8<br>S_G8<br>S_G8<br>S_G8<br>S_G8<br>S_G8<br>S_G8<br>S_G8 | Basissd ▲<br>obs De<br>Het Kor<br>Toerma<br>De Riet<br>obs De<br>Het Bak<br>De Wer<br>Obs We<br>obs De<br>obs We<br>Het Bak<br>obs De<br>Het Bak<br>obs De<br>Over de<br>obs De |
|                                                         | 4                                                                                                    |          |                                                     |                                                                                                    | Alle                                                                                                    |                                                                       | Geen                                                                                                    |
| Sluiten                                                 |                                                                                                    |          |                                                     | (                                                                                                    | <                                                                                                    |                                                                       | Vol <u>t</u> ooien                                                                                                    |

Let op! Het is geen probleem om leerlingen toe te voegen bij wie geen gegevens gewijzigd zijn. Wanneer de gegevens worden opgevraagd, worden er voor hen simpelweg geen nieuwe gegevens ontvangen.

Als de selectie gemaakt is, staat de aanvragen klaar in het overzichtsscherm met de status *Klaar om op te vragen*.

| Status                  | Laatste activiteit 🛛 | Aanvraag | Stamr |
|-------------------------|----------------------|----------|-------|
| 👽 Klaar om op te vragen | 03/06/2021 13:41     | 03/06/   | 8     |
| 🕎 Klaar om op te vragen | 03/06/2021 13:41     | 03/06/   | 8     |
| 🕎 Klaar om op te vragen | 03/06/2021 13:41     | 03/06/   | 8     |
| 🕎 Klaar om op te vragen | 03/06/2021 13:41     | 03/06/   | 8     |
| 🕎 Klaar om op te vragen | 03/06/2021 13:41     | 03/06/   | 8     |
| 🐶 Klaar om op te vragen | 03/06/2021 13:41     | 03/06/   | 8     |

## Stap 2: OSO aanvragen

Als de aanvragen zijn klaargezet, kunnen ze in één keer opgevraagd worden. Selecteer daarvoor alle aanvragen, door het vinkje in de blauwe kolomkop te selecteren. Klik vervolgens met de rechtermuisknop op één van de aanvragen en kies voor *Aanvragen*.

| « | Overstapdossier opvragen  |                      |                                   |            |               |               |                       |
|---|---------------------------|----------------------|-----------------------------------|------------|---------------|---------------|-----------------------|
|   | 🛨 - 🖃 📿 🗸 Actie           | • Export •           | Actueel  Mutaties vanaf:01/02/202 |            |               |               |                       |
|   | Status                    | Laatste activiteit 🛛 | Aanvraag                          | Stamnummer | Roepnaam      | Tussenvoegsel | Achternaam            |
|   | 🗹 駅 Klaar om op te vragen | 03/06/2021 13:41     | 03/06/                            |            | 19 A.         |               | and the second second |
|   | 🗹  Klaar om op te vragen  | 03/06/2021 13:41     | 03/06/                            |            | a series      |               | and the set           |
|   | 🗹 🕎 Klaar om op te vragen | 03/06/2021 13:41     | 03/06/                            |            | in the second |               | See.                  |
|   | Klaar om op to vragen     | 03/06/2021 13:41     | 03/06/                            | 100000     | 1.00          |               | 1.000                 |
|   | Klaar om o Aanvragen      | /06/2021 13:41       | 03/06/                            | 1000       | 100 C         |               | 1000                  |
|   | V Klaar om o Afronden     | /06/2021 13:41       | 03/06/                            |            | Team I        | -             | -                     |

De aanvragen worden nu verstuurd. Na enige tijd wordt het resultaat zichtbaar.

Leerlingen bij wie geen nieuwe gegevens aanwezig zijn, krijgen de status Leerlinginfo niet gewijzigd. Zijn er wel nieuwe gegevens ontvangen, dan wordt de status *Verwerkt met opmerkingen*.

| - |                               |                        | -    |
|---|-------------------------------|------------------------|------|
| ✓ | Status                        | Laatste activiteit 🛛 🗸 | Aan  |
|   | 🗹 Verwerkt met opmerkingen    | 03/06/2021 13:50       | 03/0 |
|   | 🛃 Leerlinginfo niet gewijzigd | 03/06/2021 13:49       | 03/0 |

Let op! Het is niet nodig om de ontvangen gegevens verder te verwerken. De ontvangen eindtoetsgegevens en herziene adviezen worden direct bij de leerling opgeslagen, op de kaart *Vooropleiding*.